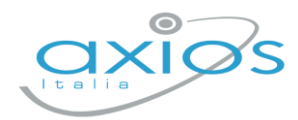

Guida Rapida

19 settembre 2022

# Colloqui Docente Registro 2.0

Procedura per la gestione dei colloqui tramite registro.

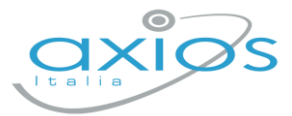

## Impostazioni generali - DS

Accedere al registro come Dirigente e selezionare *Impostazioni – Calendario* Cliccare AGGIUNGI ed inserire i periodi generali di ricevimento:

| impostazione registro elettronico                                                    |                        |                         |                                     |            |
|--------------------------------------------------------------------------------------|------------------------|-------------------------|-------------------------------------|------------|
| 🛠 Generali 🖶 Famiglia 💸 Covid 📋 Frazioni Temporali 🔒 Event<br>🎛 Composizione giudizi | ti Classi 🛗 Calendario | i≣ Voti 🔒 Motivi assen: | ze 😝 Invio a SD 🖶 Modelli di stampa |            |
| Visualizza 10 V elementi per pagina                                                  |                        |                         |                                     | + Aggiungi |
| Descrizione                                                                          | Data inizio            | Data fine               | Tipologia evento                    | Comandi    |
| Colloqui                                                                             | 01/09/2022             | 30/06/2023              | Prenotazione colloqui               | <b>6</b>   |
| Festa di Ognissanti o Tutti i Santi                                                  | 01/11/2022             | 01/11/2022              | Festività didattica e scolastica    | <b>6</b>   |

(sarà possibile inserirne più di uno ed aggiungere chiusure festive/aperture straordinarie).

### Gestione periodi di ricevimento - DOCENTE

Accedere al registro come Docente e selezionare *Comunicazione e Colloqui – Periodo Colloqui*, cliccare NUOVO PERIODO per inserire i giorni necessari.

È possibile caricare più periodi; in caso di cambio date/etc, disattivare il periodo precedente ed inserire quello nuovo.

| DOCENTE V |            |            |        |       |         |                |       |          |                |      |                   | + Nuovo periodo |
|-----------|------------|------------|--------|-------|---------|----------------|-------|----------|----------------|------|-------------------|-----------------|
| Attivo    | Dal        | AI         | Da ora | A ora | Giorno  | Ripetibilità   | Posti | Modalità | Sede colloquio | Link | Inserito da       | Comandi         |
| ATTIVO    | 15/09/2022 | 30/04/2023 | 15:00  | 17:00 | Martedi | Ogni settimana | 5     | Misto    | Sede -         |      | RONCHETTI ALESSIA | 🖍 Modifica      |
|           |            |            |        |       |         |                |       |          |                |      |                   | 💣 Duplica       |

Per ogni periodo selezionare le varie impostazioni ed assegnare le classi.

#### Esempio inserimento periodo:

| Periodo ripetibilità                |        |          | Numero massimo |   |     | Modalità |                       |        | Tutti gli alunni |                 | Attivo    |
|-------------------------------------|--------|----------|----------------|---|-----|----------|-----------------------|--------|------------------|-----------------|-----------|
| Ogni settimana                      | $\sim$ | -        | 5              | + | Mis | to       |                       | $\sim$ | SI               |                 | SI        |
| Ja data                             |        | A data   |                |   |     |          | Giorno                |        | Ora inizio       |                 | Ora fine  |
| <b>iii</b> 15/09/2022               |        | <b>#</b> | 30/04/2023     |   |     |          | Martedì               | ~      | (15:00)          |                 | (§ 17:00) |
| Sede *                              |        |          |                |   |     |          | Non disponibile - Dal |        |                  | Non disponibile | - Al      |
| [COEE00412E] Sede -                 |        |          |                |   |     | × v      | 曲                     |        |                  | 曲               |           |
| Note per le famiglie                |        |          |                |   |     |          |                       |        |                  |                 |           |
| ink per colloquio in videochiamate: |        |          |                |   |     |          |                       |        |                  |                 |           |
| Elenco classi                       |        |          |                |   |     |          |                       |        |                  |                 |           |
| $\checkmark$                        |        |          |                |   |     |          | Classe                |        |                  |                 |           |
|                                     |        |          |                |   |     |          |                       |        |                  |                 |           |

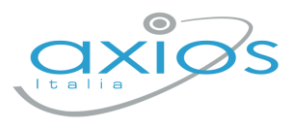

## **Gestione prenotazioni - DOCENTE**

Sia docenti, sia genitori (se abilitati) potranno prenotare i colloqui.

Le prenotazioni verranno notificate via mail (se attivata l'opzione) e riportate nella pagina del docente: *Comunicazione e Colloqui – Colloqui prenotati*.

Da qui sarà possibile:

- inviare una mail al genitore (selezionando la casella a sinistra del colloquio e cliccando su EMAIL);
- Eliminare un colloquio;
- Segnare l'esito (non visibile ai genitori, ma solo ai docenti);
- Prenotare un colloquio al genitore, cliccando su NUOVO COLLOQUIO

| O Colloqui prenotati 🔓 Colloqui effettuati                 |                               |              |                       |                                                |             |                |         |  |              |                      |  |
|------------------------------------------------------------|-------------------------------|--------------|-----------------------|------------------------------------------------|-------------|----------------|---------|--|--------------|----------------------|--|
| R                                                          |                               |              | `                     | ✓                                              |             |                |         |  |              |                      |  |
| Data colloquio Pos./Orario Alunno Genitore/Tutore Modalità |                               |              |                       | Classe Sede colloquio Link Inserito da Comandi |             |                |         |  |              |                      |  |
|                                                            | <b>19/09</b><br>16:00 - 18:00 | <br>(≃16:00) | SECONDARIA<br>JESSICA | R I I<br>A 3                                   | In presenza | 3U MM Musicale | R I I a |  | R I I<br>A 3 | ぱ) Esito<br>①Elimina |  |

Nella sezione COLLOQUI EFFETTUATI, sono riportati gli ultimi colloqui per classe e per ogni alunno, è disponibile la scheda alunno con la sezione dedicata:

| Coll                     | loqui pre        | notati                   |              |                        |                        |                                |                   |
|--------------------------|------------------|--------------------------|--------------|------------------------|------------------------|--------------------------------|-------------------|
| Colloqui prenotati       | i Informazion    | i sull'alunno: SUPERIOF  | RE PAOLA     |                        |                        |                                | ×                 |
| 3 D - INFORMATICA [COF   | 💄 Anagrafica     | J Recapiti/Genitori      | × Assenze    | 🛕 Note 🛛 🖉 Annotazioni | 🔟 Voti 🛛 🚺 Lezioni     | Ø Voti obiettivi<br>∳→ Colloqu | i                 |
| Alunno                   | Tutti i colloqui | dell'alunno              |              | ~                      |                        |                                | + Nuovo colloquio |
| [1] ACCETTURO<br>ANTHONY | Data             | Docente                  | Prenotazione | Testo del colloquio    | Note riservate docente | Comar                          | ndi               |
| [2] ALBERTO ALBERTO      | 19/09            | Rate                     | NO           | prova                  |                        | 🖒 Esito                        | 🖞 Elimina         |
| 0                        | 19/09            | 0.011/21/2771 11 / 25514 | NO           | parlato con            |                        | 🖒 Esito                        | 🖞 Elimina         |
| [3] EMANUELA             | 20/09            | RESUL                    | SI           |                        |                        | ピ Esito                        | 🖞 Elimina         |
|                          | 23/09            | R                        | SI           |                        |                        | 🖍 Esilo                        | ប៊ិ Elimina       |
|                          |                  |                          |              |                        |                        |                                |                   |
| [5] NILO GIORGIO         |                  |                          |              |                        |                        |                                |                   |
| [6] SUPERIORE PAOLA      |                  |                          |              |                        |                        |                                |                   |
|                          |                  |                          |              |                        |                        |                                | ⊗ Chiudi          |

Qui, il pulsante NUOVO COLLOQUIO, permetterà di inserire un esito senza prenotazione e completamente svincolato dai periodi (non visibile ai genitori).